## **EXCEL PRACTICE #5: SAT Scores** Functions

## New Skills:

- Sum Function
- ◆ Average Function
- 1. Open your Excel Practice workbook.
- 2. Rename Sheet 5 **SAT.** Give the tab a color.
- 3. Insert a header with the title **SAT**.
- 4. Select the entire worksheet
  - a. Change the font to Comic Sans MS
- 5. Select row 1 and change the font size to 28
- 6. Merge and center A1:F3
  - a. Middle align and change the font color
- 7. Bold row 4
- 8. Adjust column width as needed
- 9. In column F, insert the SUM function to calculate the Total (Home>Editing>Sum)
  - a. Use the fill handle to copy the formula
- 10. In cell C38, use the AVERAGE function to calculate the average Critical Reading C5:C36 (Home>Editing>Sum Dropdown>Average)
  - a. Calculate the averages in for Math (D38), Writing (E38) and Total (F38)
- 11. In cell C39, find the lowest score, or minimum, for Critical Reading C5:C36 (Home>Editing>Sum Dropdown>Min)
  - a. Calculate the minimum for Math (D39), Writing (E39) and Total (F39)
- 12. In cell C40, find the highest score, or maximum, for Critical Reading C5:C36 (Home>Editing>Sum Dropdown>Max)
  - a. Calculate the maximum for Math (D40), Writing (E40) and Total (F40)
- 13. Select cells C38:F40 and display 0 decimals (Home>Number>Decrease Decimal)
- 14. Select B38:F40 and bold
- 15. Save

- Minimum Function
- Maximum Function

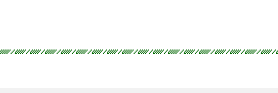

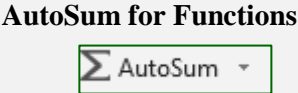

|    | А          | В          | С                | D    | E       | F     |
|----|------------|------------|------------------|------|---------|-------|
| 1  | SAT Scores |            |                  |      |         |       |
| 3  | Last Name  | First Name | Crticial Reading | Math | Writing | Total |
| 5  | Presar     | Jeremy     | 780              | 770  | 775     | 2325  |
| 6  | Osterloh   | Jason      | 650              | 642  | 668     | 1960  |
| 7  | Custer     | Jessica    | 553              | 597  | 557     | 1707  |
| 8  | Brown      | Jamie      | 490              | 432  | 451     | 1373  |
| 9  | Welsch     | Trov       | 698              | 621  | 710     | 2029  |
| 10 | Gafel      | Sara       | 448              | 453  | 412     | 1313  |
| 11 | Tanner     | Mike       | 512              | 526  | 570     | 1608  |
| 12 | Wade       | Leigha     | 555              | 571  | 462     | 1588  |
| 13 | Herman     | Kyle       | 599              | 650  | 618     | 1867  |
| 14 | Finney     | Heather    | 720              | 768  | 710     | 2198  |
| 15 | Sacora     | Brooke     | 490              | 485  | 565     | 1540  |
| 16 | Noisewater | Kenneth    | 571              | 532  | 545     | 1648  |
| 17 | Bourne     | Bill       | 719              | 712  | 705     | 2136  |
| 18 | Simpkins   | Susan      | 686              | 650  | 565     | 1901  |
| 19 | Smith      | Danny      | 576              | 632  | 685     | 1893  |
| 20 | Wall       | Jody       | 481              | 468  | 432     | 1381  |
| 21 | Wagner     | Jarod      | 487              | 497  | 563     | 1547  |
| 22 | Cottingim  | Scott      | 625              | 587  | 471     | 1683  |
| 23 | Kelley     | Wendy      | 687              | 576  | 615     | 1878  |
| 24 | Lape       | Marcie     | 712              | 750  | 709     | 2171  |
| 25 | Wright     | Brian      | 678              | 632  | 681     | 1991  |
| 26 | Moore      | Jacque     | 517              | 418  | 563     | 1498  |
| 27 | Dearth     | Ross       | 647              | 531  | 492     | 1670  |
| 28 | Wade       | Ava        | 421              | 505  | 625     | 1551  |
| 29 | Prauwicki  | Daniel     | 703              | 771  | 737     | 2211  |
| 30 | Griswold   | Clark      | 684              | 621  | 648     | 1953  |
| 31 | Turner     | Tati       | 573              | 590  | 573     | 1736  |
| 32 | Brown      | Layne      | 483              | 458  | 435     | 1376  |
| 33 | Helter     | Lisa       | 520              | 434  | 565     | 1519  |
| 34 | Burgandy   | Ron        | 660              | 713  | 702     | 2075  |
| 35 | Black      | Dion       | 584              | 597  | 632     | 1813  |
| 36 | Faulk      | Barak      | 537              | 578  | 625     | 1740  |
| 37 |            |            |                  |      |         |       |
| 38 |            | AVERAGE    | 595              | 586  | 596     | 1777  |
| 39 |            | MINIMUM    | 421              | 418  | 412     | 1313  |
| 40 |            | MAXIMUM    | 780              | 771  | 775     | 2325  |